## **ENDORSEMENTS**

In the SPIN system agents may now create their own endorsements and process most of the requests without underwriting approval. All endorsements are now keyed by the agent and if an UW approval is required the agent will be prompted to "Submit to UW" for approval.

## Endorsements not requiring underwriting approval:

- Mailing address change
- Mortgagee or Additional Interest changes
- Additional interest changes
- Adding or removing credits and wind mitigation discounts
- Cancellations
- Deductible changes and optional coverage changes at policy renewal

## **Endorsements requiring underwriting approval:**

- Named insured changes
- Additional Named Insured changes
- Some Coverage changes
- Location address changes

**Step 1:** To get started with processing an endorsement click on the Policy Tab then select "Start Transaction" located in the Actions panel.

| Search                 | Policy General            |                                                              |                            |            |
|------------------------|---------------------------|--------------------------------------------------------------|----------------------------|------------|
| Search Open New Window | Description*<br>Product*  | Florida - Voluntary Homeowners (HO3) - American Integrity In | surance Group              |            |
|                        | Effective Date*           | 05/10/2015                                                   | Expiration<br>Date*        | 05/10/2016 |
| Actions                | Producer: Code*           | AG1234A1 Testing Insurance Group                             |                            |            |
|                        | Policy Source             | New Business Application                                     |                            |            |
| Start Transaction      | <b>Policy Disposition</b> | None                                                         |                            |            |
| View Producer          | Prior Carrier*            | Castle Key/Allstate                                          | Prior Policy<br>Expiration | 05/10/2015 |
| Report a Loss          |                           |                                                              | Date                       |            |
| Make Payment           | Insurance Score           |                                                              |                            |            |

**Step 2:** Select the type of transaction you would like to process. For an example; **Endorsement**, **Cancellation** or **Renewal Changes**.

| Search                 | Transaction Selection            |  |  |  |
|------------------------|----------------------------------|--|--|--|
| Search Open New Window | Start Transaction* Select Select |  |  |  |
|                        | r<br>F                           |  |  |  |

Step 3: Enter the Effective Date and a Description of the endorsement. Click Start.

|                                                              |                                                                                           | Transaction Sele                                                  | ction                                |
|--------------------------------------------------------------|-------------------------------------------------------------------------------------------|-------------------------------------------------------------------|--------------------------------------|
| Policy Summary                                               |                                                                                           | Start Transaction*                                                | Endorsement V                        |
| Policy Number<br>Insured<br>Inception<br>Product<br>Sub Type | AGH0000597-01<br>Gerald M Bishop<br>05/10/2015<br>Voluntary<br>Homeowners<br>(HO3)<br>HO3 | Effective Date*<br>Description*<br>Additional<br>Declaration Text | 07/14/2015<br>Mailing Address change |
| Term Effective                                               | 05/10/2015                                                                                |                                                                   |                                      |
| Transaction                                                  | Active                                                                                    | Start Cancel                                                      |                                      |

**Step 4:** Make the necessary policy change(s) and click Finalize Transaction in the Actions panel.

| Actions              |  |
|----------------------|--|
| Save                 |  |
| Finalize Transaction |  |
| Cancel Transaction   |  |
| Contact Underwriting |  |
| View Producer        |  |
| Order 4-PT or WLM    |  |

 Step 5: Review changes by clicking Preview Output and then click Endorse Policy to complete the endorsement.

 Optional: Click Modify Application to make additional changes.

|                       |                                  | Transaction Re                  | quest                           |               |                            |                         |                    |  |  |
|-----------------------|----------------------------------|---------------------------------|---------------------------------|---------------|----------------------------|-------------------------|--------------------|--|--|
| Applicatio            | on Summary                       | Effective Date*                 | 07/14/2015                      |               |                            |                         |                    |  |  |
| Application<br>Number | AP-00002432                      | Description*                    | Mailing Address change          | e             |                            |                         |                    |  |  |
| Policy<br>Number      | AGH0000597                       | Declaration Text                | l                               |               |                            |                         |                    |  |  |
| Insured               | Gerald M Bishop                  |                                 |                                 |               |                            |                         |                    |  |  |
| Inception             | 05/10/2015                       |                                 |                                 |               |                            |                         |                    |  |  |
| Product               | Voluntary<br>Homeowners<br>(HO3) |                                 |                                 |               |                            |                         |                    |  |  |
| Sub Type              | НОЗ                              | Transaction Ch                  | Transaction Changes             |               |                            |                         |                    |  |  |
| Term<br>Effective     | 05/10/2015                       | Insured Mailing Address Changed |                                 |               |                            |                         |                    |  |  |
| Premium               | \$330.25                         |                                 |                                 |               |                            |                         |                    |  |  |
| Status                | In Process                       | Output Pending                  | ]                               |               |                            |                         |                    |  |  |
|                       |                                  | Pending Output -                | Endorsement Package             |               |                            |                         |                    |  |  |
|                       |                                  | Include Modified                | Document                        | Recipient     | t Name                     | Forms                   | Delivery<br>Method |  |  |
|                       |                                  |                                 | Insured Endorsement<br>Package  | Insured       | Gerald M Bishop            | Declaration +<br>Fillin | Batch              |  |  |
|                       |                                  | $\checkmark$                    | Producer Endorsement<br>Package | Producer      | Testing Insurance<br>Group | Declaration +<br>Fillin | Local Printer      |  |  |
|                       |                                  | Endorse Policy                  | Preview Output Mo               | dify Applicat | ion                        |                         |                    |  |  |